PoINT Storage Manager の WebLink 機能と Windows NFS クライアントの動作検証(2019/10/14)

有限会社オプティカルエキスパート

PoINT Storage Manager(PSM)は、NetApp/EMC VNX/Windows 以外の NAS を階層管理の対象となる Performance Tier に使用する場合、アーカイブされているファイルへの Web の URL を元のファイルに置き換えることで、空き容量を確保 する WebLink 機能があります。対象は、ネットワーク上の共有フォルダーになります。WebLink では、元のファイルを置 き換える際に、インターネットショートカットか、URL を含む html ファイルかのどちらかを選択出来ます。

| <load from="" settings="" te<="" th=""><th>emplate&gt;</th></load>                                                                                                    | emplate>                                                                                                    |
|----------------------------------------------------------------------------------------------------|----------------------------------------------------------------------------------------------------|
| Name:<br>Archive new and cha                                                                                                    | PolNT Web Link X                                                                                                    |
| Conditions:<br>File name matches<br>Status of file is <c<br>File is older than<br/>File has not been<br/>File attributes <p<br>File attributes <p<br>File content has c<br/>File is larger than<br/>File is smaller thar</p<br></p<br></c<br> | <ul> <li>Windows Internet Shortcut (*.url)         This type is recommended if only Windows Clients will access the files.     </li> <li>Platform independent HTML file.         This type is supported by all client operating systems.     </li> </ul> |
| Actions:                                                                                                    | OK Cancel                                                                                                    |

インターネットショートカットは、Windows からのアクセスが主の CIFS 共有向けで、html ファイルは Linux 等の OS 向け になります。元のファイルへのアクセスは、Web ブラウザー経由となります。以下は、Linux 上で WebLink の html にアク セスした際の Web ブラウザー(CentOS7 の Firefox)の画面です。

| Applications                                  | Places | Firef | ox                                  | ja                                           | Mon 00:24 | Å j | 40) | O |
|-----------------------------------------------|--------|-------|-------------------------------------|----------------------------------------------|-----------|-----|-----|---|
|                                               |        |       |                                     | PoINT Web Link - 10_24.pdf - Mozilla Firefox |           | -   | •   | × |
| Error                                         |        | ×     | PoINT Web Link - 10_24.pdf $\times$ | +                                            |           |     |     |   |
| $\leftrightarrow$ $\rightarrow$ C $rac{1}{2}$ |        |       | i file:///nfstest/10_24.pdf.ht      | ml 🛡 🏠                                       | hľ        | \ 🗉 |     | ≡ |

#### **PoINT Storage Manager**

The file you are trying to open has been archived and replaced by a PoINT Web Link. If the download does not start immediately, click the following link: Download

|                                  | Opening 10_24.pdf                           | × |  |  |
|----------------------------------|---------------------------------------------|---|--|--|
| You have chosen to               | open:                                       |   |  |  |
| ■ 10_24.pdf                      |                                             |   |  |  |
| which is: PDF<br>from: https://v | document (2.0 MB)<br>v2019r320              |   |  |  |
| What should Firef                | ox do with this file?                       |   |  |  |
| Open with                        | Document Viewer (default) 🗸                 |   |  |  |
| ● Save File                      |                                             |   |  |  |
| Do this <u>a</u> uto             | omatically for files like this from now on. |   |  |  |
|                                  |                                             |   |  |  |
|                                  | Cancel OK                                   |   |  |  |

ファイルを開くためのアプリケーションを選択するか、ローカルフォルダーに保存するかを選択出来ます。

NFS 共有とWebLink の動作検証

Windows の NFS クライアント機能を使用し、ネットワーク上にある NFS 共有に対しての WebLink の動作検証を行いました。動作検証で、CentOS7 の NFS サーバーを使用し、NFS のオプションを色々と試した結果、NFS サーバーのオプションとしては、no\_root\_squash が必須だと判明しました。さらに、Windows の NFS クライアントでは、NFS 共有にアクセスするユーザーの UID と GID を root と同じ 0(ゼロ)にする必要があります。これらのオプション設定で、PSM の Storage Agent が、root として NFS 共有にアクセス可能となり、元のファイルを WebLink の html に変換することが可能になります。

NFS のオプションとして、no\_root\_squash と no\_subtree\_check を以下のように/etc/exports に記述しました。IP アドレス は PSM が稼動している Windows サーバーで、/nfstest が共有フォルダーになります。

[root@lcent68 ~]# more /etc/exports /nfstest 192.168.1.50(rw,sync,no\_root\_squash,no\_subtree\_check) /nfstest 192.168.1.48(rw,sync,no\_root\_squash,no\_subtree\_check) [root@lcent68 ~]# exportfs -va exporting 192.168.1.50:/nfstest

exporting 192.168.1.50:/nfstest exporting 192.168.1.48:/nfstest [root@lcent68 ~]# showmount -e 192.168.1.118 Export list for 192.168.1.118: /nfstest 192.168.1.48,192.168.1.50

Windows の NFS クライアントの UID/GID の設定には、以下の通りレジストリに、AnonymousUid と AnonymousGid を追加しました。

| Computer\HKEY_LOCAL_MACHINE\SOFTV | VARE\N | /icrosoft\ClientForNFS\ | CurrentVersion\Del | fault                 |      |
|-----------------------------------|--------|-------------------------|--------------------|-----------------------|------|
| > BitLockerCsp                    | ^      | Name                    | Туре               | Data                  | ^    |
| CallAndMessagingEnhancement       |        | (Default)               | REG_SZ             | (value not set)       |      |
| Cellular                          |        | R AnonymousGid          | REG_DWORD          | 0x00000000 (0)        |      |
| Chkdsk                            |        | 🐯 AnonymousUid          | REG_DWORD          | 0x00000000 (0)        |      |
|                                   |        | 20 CacheBlocks          | REG_DWORD          | 0x00000040 (64)       |      |
| Currentversion                    |        | 20 DeleteSymLinks       | REG_DWORD          | 0x00000001 (1)        |      |
| Personation                       |        | 30 FirstContact         | REG_DWORD          | 0x0000003 (3)         |      |
|                                   |        | 100 MaxNfsUser          | REG_DWORD          | 0x00000020 (32)       |      |
|                                   |        | 80 MountType            | REG_DWORD          | 0x00000001 (1)        |      |
| COM3                              |        | 200 Protocols           | REG_DWORD          | 0x00cffcff (13630719) |      |
| Command Processor                 | ~      | Retransmissions         | REG_DWORD          | 0x00000001 (1)        | ~    |
| <                                 | >      | <                       |                    |                       | > .: |

上記のオプションを設定後 PSM が稼動している Windows の Explorer で、NFS 共有をマップした際のスクリーンショット は以下の通りです。

|                                                                                                    | Manage nfstest (\\192.1<br>rive Tools                                                                                   | 68.1.118) (Z:)                                                                                                    |                                          |                                                          | □ ×<br>~ (?)                                         |
|----------------------------------------------------------------------------------------------------|----------------------------------------------------------------------------------------------------|----------------------------------------------------------------------------------------------------|------------------------------------------|----------------------------------------------------------|------------------------------------------------------|
| <ul> <li>← → &lt; ↑</li></ul>                                                                                                    | \\192.168.1.118) (Z:)<br>Name                                                                                           |                                                                                                    | ~ さ<br>Date modified<br>2019/09/03 10:11 | Search nfstest (\\192.<br>Type<br>PDF File               | 168.1.11 오<br>Size<br>2,001 KB                       |
| <ul> <li>Documents</li> <li>Downloads</li> <li>Music</li> </ul>                                                                                                    | ✓ nfstest (\\192.168.1.118                                                                                              | ) (Z:) Properties                                                                                                    | Customize                                | PDF File     PDF File     PDF File                       | 586 KB<br>2,603 KB<br>4,143 KB                       |
| <ul> <li>Fictures</li> <li>Videos</li> <li>Local Disk (C:)</li> <li>System Reserved (D:)</li> <li>System Reserved (F:)</li> </ul>                                             | File attributes<br>Type: Directory<br>Size: 4096<br>File ID: 17563649                                                   | Used:<br>Links:<br>File System ID                                                                                           | 4096<br>2<br>: 0x5ABECB67                | PDF File<br>PDF File<br>PDF File<br>PDF File<br>JPG File | 1,766 KB<br>2,454 KB<br>560 KB<br>1,672 KB<br>167 KB |
| <ul> <li>Local Disk (F:)</li> <li>488GB (G:)</li> <li>Local Disk (H:)</li> <li>Local Disk (I:)</li> <li>Local Disk (J:)</li> <li>1TB (K:)</li> <li>Local Disk (L:)</li> </ul> | Last access time:<br>Last modification time:<br>Last status change time:<br>File pemissions (mode)<br>Set UID Set GID I | 2019年10月13日 22:12<br>2019年10月13日 22:12<br>2019年10月13日 22:12<br>2019年10月13日 22:12<br>Owner Group<br>R W X R W<br>I I W X R W | 05<br>05<br>05<br>X R W X<br>V D D       | PDF File<br>PDF File<br>PDF File<br>PDF File             | 537 KB<br>673 KB<br>212 KB<br>727 KB                 |
| > 🔜 2nd (N:)<br>> 🛫 nfstest (\\192.168.1.118) (Z:)                                                                                                    | Owner (UID): 0                                                                                                    | Group (GID):                                                                                                    | 0                                        |                                                          |                                                      |

この共有フィルダーを、PSMの Standard File Systemの Storage Vaultに指定します。ドライブレターは指定出来ません。

| Steps:                                                      | 1005_Z Storage Vault for Star                | idard File System |        |   |
|-------------------------------------------------------------|----------------------------------------------|-------------------|--------|---|
| Select Source Type Performance Tier:                        | <b>I</b>                                     | - 🗊               | _ [    | Į |
| Add Data Source                                             | Performance                                  | Capacity          | Archiv | e |
| Capacity Tier:<br>Select a Device<br>Add Migration Policies | Tier                                         | Tier              | Tier   |   |
| Archive Tier:                                               | Jata Jource                                  |                   |        |   |
| Select Archive Devices                                      | PoINT Storage Manager                        | ×                 | Add 🕄  | ¥ |
| Add Archive Policies                                        |                                              |                   |        |   |
| Add Archive Policies                                        | Enter directory:                             |                   |        |   |
| Add Archive Policies                                        | Enter directory:<br>¥¥192.168.1.118¥nfstest¥ | Browse            |        |   |

アーカイブデバイスを指定します。

| PoINT Storage Manager                                                               |                                               | ×       |
|-------------------------------------------------------------------------------------|-----------------------------------------------|---------|
| Steps:                                                                              | 1005_Z Storage Vault for Standard File System |         |
| Select Source Type<br>Performance Tier:<br>Add Data Source                          | PoINT Storage Manager X                       | Archive |
| Capacity Tier:<br>Select a Device<br>Add Migration Policies                         | Select a device:                              | Tier    |
| Archive Tier:<br>Select Archive Devices<br>Add Archive Policies<br>Setup Encryption | Ne F_drv                                      | G Add   |
|                                                                                     | HyperStore 7.1.5                              | ±       |
|                                                                                     | Wasabi EU                                     | ±       |
|                                                                                     | OK Cancel                                     | ш       |

Storagevault の Policy は、新しいか更新されたファイルをアーカイブし、WebLink に変換します。

| <load settin<="" th=""><th>ngs from template&gt;</th><th></th><th><math>\sim</math></th></load> | ngs from template>                                 |         | $\sim$ |
|-------------------------------------------------------------------------------------------------|----------------------------------------------------|---------|--------|
| Name:                                                                                           |                                                    |         |        |
| Archive new                                                                                     | and changed files then Create Web Link             |         |        |
| Conditions:                                                                                     |                                                    |         |        |
| File name                                                                                       | e matches pattern <param/>                         |         |        |
| Status of                                                                                       | f file is <param/>                                 |         |        |
| File is of                                                                                      |                                                    |         |        |
| File has                                                                                        | PoINT Web Link                                     | ×       |        |
| File attr                                                                                       | Select type of PoINT Web Links to create           |         |        |
| File attr                                                                                       | Sect type of router web binds to a cate            |         |        |
| File con                                                                                        | O Windows Internet Shortcut (*.url)                |         |        |
| File is la                                                                                      | This type is recommended if only Windows Client    | te will |        |
| He is sr                                                                                        | access the files.                                  |         |        |
| Actions:                                                                                        | Platform independent HTML file.                    |         |        |
| Archive                                                                                         | This type is supported by all client operation ave | toms    | ^      |
| Purge t                                                                                         | This type is supported by all client operating sys | cents,  |        |
| ✓Create                                                                                         |                                                    |         |        |
| Delete t                                                                                        | · · · · · · · · · · · · · · · · · · ·              |         |        |
| Delete 1                                                                                        | OK                                                 | Cancel  |        |
| Reset 'A                                                                                        |                                                    |         |        |
| Log a me                                                                                        | ssage                                              |         | ~      |
|                                                                                                 |                                                    |         |        |
| arameters:                                                                                      |                                                    |         |        |
| If status of                                                                                    | file is " <u>New/Changed</u> "                     |         |        |
| and create                                                                                      | e the file<br>PoINT Web Link (Type: "html")        |         |        |
| and skip ne                                                                                     | ext policies for this file.                        |         |        |
|                                                                                                 |                                                    |         |        |
|                                                                                                 |                                                    |         |        |
|                                                                                                 | lobal policy template                              | K Cano  | el     |

## これらを同時に実行し、正常に終了しました。以下がジョブのログです。

i 2019-10-13T22:25:49+09 - Archive job cycle started. i 2019-10-13T22:25:50+09 - ¥70\_373.pdf - File has been archived (Volumes: #1). i 2019-10-13T22:25:50+09 - ¥70\_382.pdf - File has been archived (Volumes: #1). i 2019-10-13T22:25:50+09 - ¥70\_388.pdf - File has been archived (Volumes: #1). i 2019-10-13T22:25:50+09 - ¥70\_392.pdf - File has been archived (Volumes: #1). i 2019-10-13T22:25:50+09 - ¥20817b.pdf - File has been archived (Volumes: #1).

| i 2019-10-13T22:25:50+09 | ¥290801d.pdf - Created PoINT Web Link on Performance Tier.               |
|--------------------------|--------------------------------------------------------------------------|
| i 2019-10-13T22:25:50+09 | ¥921_1.jpg - Created PoINT Web Link on Performance Tier.                 |
| i 2019-10-13T22:25:50+09 | ¥10_24.pdf - Created PoINT Web Link on Performance Tier.                 |
| i 2019-10-13T22:25:50+09 | ¥1005.txt - Created PoINT Web Link on Performance Tier.                  |
| i 2019-10-13T22:25:50+09 | ¥70_377.pdf - Created PoINT Web Link on Performance Tier.                |
| i 2019-10-13T22:25:50+09 | ¥290801a.pdf - Created PoINT Web Link on Performance Tier.               |
| i 2019-10-13T22:25:50+09 | Archiving database changes                                               |
| i 2019-10-13T22:25:50+09 | Job cycle statistics:                                                    |
| i 2019-10-13T22:25:50+09 | * Files successfully added to Storage Vault: 14                          |
| i 2019-10-13T22:25:50+09 | * Files failed to add to Storage Vault: 0                                |
| i 2019-10-13T22:25:50+09 | • * Files successfully verified: 0                                       |
| i 2019-10-13T22:25:50+09 | * Files failed to verify: 0                                              |
| i 2019-10-13T22:25:50+09 | * Files successfully purged: 0                                           |
| i 2019-10-13T22:25:50+09 | * Files failed to purge: 0                                               |
| i 2019-10-13T22:25:50+09 | * Files successfully removed: 0                                          |
| i 2019-10-13T22:25:50+09 | * Files failed to remove: 0                                              |
| i 2019-10-13T22:25:50+09 | * Files successfully reset archive attribute: 0                          |
| i 2019-10-13T22:25:50+09 | * Files failed to reset archive attribute: 0                             |
| i 2019-10-13T22:25:50+09 | * * Amount of data added to Storage Vault: 17.68 MByte (18.539.955 Byte) |
| i 2019-10-13T22:25:51+09 | Volume #1 has been successfully stored on the target device.             |
| i 2019-10-13T22:25:51+09 | Archive job cycle stopped.                                               |
|                          |                                                                          |

# ジョブ終了後の NFS 共有されているディレクトリーを Linux(CentOS7)で参照すると以下の通り、html に変換されていま

す。

| [root@lcent@ | 68 ~]# ls -al / | 'nfstest                          |
|--------------|-----------------|-----------------------------------|
| total 64     |                 |                                   |
| drwxr-xr-x.  | 2 root root     | 4096 Oct 13 22:25.                |
| dr-xr-xr-x.  | 19 root root 4  | 1096 Oct 13 21:30                 |
| -r-xr-xr-x   | 1 root root     | 935 Oct 13 22:25 1005.txt.html    |
| -r-xr-xr-x   | 1 root root     | 936 Oct 13 22:25 10_24.pdf.html   |
| -r-xr-xr-x   | 1 root root     | 942 Oct 13 22:25 290801a.pdf.html |
| -r-xr-xr-x   | 1 root root     | 942 Oct 13 22:25 290801c.pdf.html |
| -r-xr-xr-x   | 1 root root     | 942 Oct 13 22:25 290801d.pdf.html |
| -r-xr-xr-x   | 1 root root     | 942 Oct 13 22:25 290817b.pdf.html |
| -r-xr-xr-x   | 1 root root     | 941 Oct 13 22:25 70_373.pdf.html  |
| -r-xr-xr-x   | 1 root root     | 941 Oct 13 22:25 70_377.pdf.html  |
| -r-xr-xr-x   | 1 root root     | 941 Oct 13 22:25 70_382.pdf.html  |
| -r-xr-xr-x   | 1 root root     | 941 Oct 13 22:25 70_388.pdf.html  |
| -r-xr-xr-x   | 1 root root     | 941 Oct 13 22:25 70_392.pdf.html  |
| -r-xr-xr-x   | 1 root root     | 941 Oct 13 22:25 70_396.pdf.html  |
| -r-xr-xr-x   | 1 root root     | 941 Oct 13 22:25 70_402.pdf.html  |
| -r-xr-xr-x   | 1 root root     | 936 Oct 13 22:25 921_1.jpg.html   |
| [root@lcent  | 68 ~]#          |                                   |
|              |                 |                                   |

CentOS7.6 の GUI から、html に変換されたファイルをブラウザーからオープンすると、最初のアクセスでは、セキュリティの例外を追加します。

|                | Add Security Exception                                                                                                    | ×                     |
|----------------|----------------------------------------------------------------------------------------------------|-----------------------|
| You a<br>Legit | re about to override how Firefox identifies this site.<br>imate banks, stores, and other public sites will not ask you to do this. |                       |
| Server         |                                                                                                    |                       |
| Location:      | https://w2019r320/PSM/Download/File/PNTUG9JTIRNZXRhZGF0YQJaAAAADVon                                                                | Get Certificate       |
| Certificate S  | itatus                                                                                                    |                       |
| This site at   | tempts to identify itself with invalid information.                                                                                | View                  |
| Unknown        | Identity                                                                                                    |                       |
| The certific   | rate is not trusted because it hasn't been verified as issued by a trusted authority using                                         | g a secure signature. |
| ✓Perman        | ently store this exception                                                                                                    |                       |
| Confirm S      | ecurity Exception                                                                                                    | Cancel                |

次に、PSM に登録されているユーザーでログインします。

| Authentication Required                              |               |        |    |  |  |  |
|------------------------------------------------------|---------------|--------|----|--|--|--|
| https://w2019r320 is requesting your username and pa |               |        |    |  |  |  |
| User Name:                                           | Administrator |        |    |  |  |  |
| Password:                                            | ord: ••••••   |        |    |  |  |  |
|                                                      |               | Cancel | ОК |  |  |  |

すると、ブラウザーから PSM サーバーの WebLink にアクセスされ、元のファイルを直接オープンするか、セーブするかの選択画面が表示されます。

| 🎄 Applications 🛛 P       | laces | Firef | ох                                  |     | ja                                           | Mon 00:24 | $\Lambda$ | <b>(</b> 1) | Ċ |
|--------------------------|-------|-------|-------------------------------------|-----|----------------------------------------------|-----------|-----------|-------------|---|
|                          |       |       |                                     |     | PoINT Web Link - 10_24.pdf - Mozilla Firefox |           | -         | •           | × |
| Error                    |       | ×     | PoINT Web Link - 10_24.pdf $\times$ | +   |                                              |           |           |             |   |
| $\leftrightarrow$ > C $$ |       |       | i file:///nfstest/10_24.pdf.h       | tml | 🛛 🏠                                          | 1         | 11        |             | ≡ |

### **PoINT Storage Manager**

The file you are trying to open has been archived and replaced by a PoINT Web Link. If the download does not start immediately, click the following link: <u>Download</u>

|                                     | Opening 10_24.pdf                           | × |  |  |  |
|-------------------------------------|---------------------------------------------|---|--|--|--|
| You have chosen to                  | open:                                       |   |  |  |  |
| - 10_24.pdf                         |                                             |   |  |  |  |
| which is: PDF<br>from: https://w    | document (2.0 MB)<br>v2019r320              |   |  |  |  |
| What should Firef                   | ox do with this file?                       |   |  |  |  |
| Open with Document Viewer (default) |                                             |   |  |  |  |
| ● <u>S</u> ave File                 |                                             |   |  |  |  |
| Do this <u>a</u> uto                | omatically for files like this from now on. |   |  |  |  |
|                                     |                                             |   |  |  |  |
|                                     | Cancel OK                                   |   |  |  |  |

直接オープンすると、以下のように元のファイルが表示されます。

| PoINT Web Link - 70_388.pdf ×     | +                                  |     |                   |  |  |  |  |
|-----------------------------------|------------------------------------|-----|-------------------|--|--|--|--|
| $\leftrightarrow$ > C $rac{1}{2}$ | () file:///nfstest/70_388.pdf.html | ♥ ☆ | <u>↓</u> III\ 🗊 🗏 |  |  |  |  |

## **PoINT Storage Manager**

The file you are trying to open has been archived and replaced by a PoINT Web Link. If the download does not start immediately, click the following link: Download

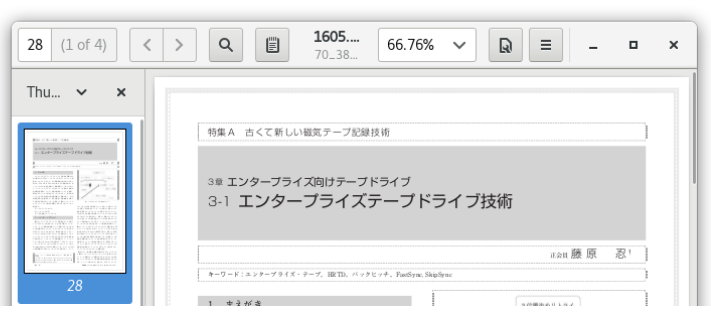